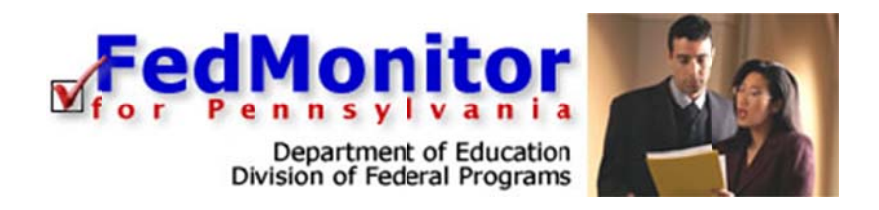

# Quick Start Guide

for State Administrators

www.leaderservices.com/fedmonitor

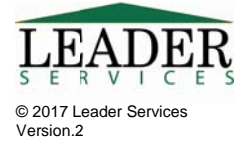

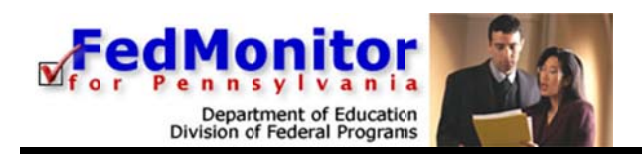

## Introduction

FedMonitor for Pennsylvania was developed for the Pennsylvania Department of Education's Division of Federal Programs. This document will explain how to use FedMonitor's web application. Questions on the monitoring process should be directed to your PDE contact.

# System Requirements

Federal Monitor supports common web browsers including:

| Microsoft Windows 7, 8, 10                                                                                                    | Mac OS X (10.6 or higher)                                                                                                    |
|----------------------------------------------------------------------------------------------------|----------------------------------------------------------------------------------------------------|
| <ul> <li>One of the following:         <ul> <li>The latest version of Firefox<br/>(recommended)</li> <li>The latest version of Google Chrome</li> <li>The latest version of Internet<br/>Explorer</li> </ul> </li> </ul> | <ul> <li>One of the following:         <ul> <li>The latest version of Firefox<br/>(recommended)</li> <li>The latest version of Google Chrome</li> <li>The latest version of Safari</li> </ul> </li> </ul> |
| <ul> <li>High-speed Internet connection</li> <li>The following browser plug-ins (latest versition<br/>• Adobe Reader 9 or higher</li> </ul>                                                                              | ion recommended):                                                                                                    |
| Note: Microsoft Edge does not support the Acrobat R<br>Windows 10.                                                                                                    | eader plug-in. Please use an alternate browser on                                                                                                    |

### Settings for cookies, JavaScript, and pop-up blocking

Your web browser must be configured to accept cookies and allow JavaScript. These settings are generally enabled by default. Also, your web browser should NOT be set to cache pages (proxy servers at your school district should NOT be set to cache pages from this site). Instructions for configuring common browsers follow. If you are using third-party toolbars, or a cookie or pop-up blocking utility, check the product's documentation to change your settings to allow cookies and pop-ups for Leaderservies.com

**Internet Explorer (IE):** Click Tools > Internet Options. Click the *Security* tab. Click *Custom Level*. Scroll down to *Scripting* > *Active Scripting* and select *Enable*. Click *OK*. Click the *Privacy* tab, and select at least *Medium* (which is the default; if you otherwise customize your settings for cookies, you must allow first-party cookies). Be sure that the *Block Pop-ups* box is checked. Click *Settings*. In the Pop-up Blocker Settings dialog box, type *https://www.federalmonitor.com/\_pa* in the text field provided. Click *Add*. Click *Close*. Click *OK*. **Cache:** Click *Tools* > *Internet Options*. On the *General* tab, click *Settings* under *Browsing History*. Select the *Every time I visit the page* radio button. Click *OK* twice.

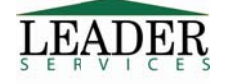

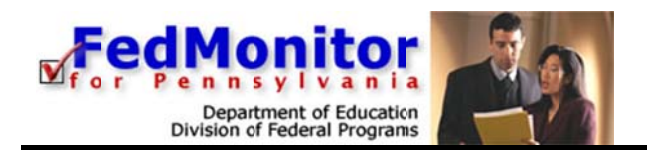

**Google Toolbar and Internet Explorer**: If you are using Google Toolbar, you must disable its popup blocker for this site.

To disable Popup Blocker using Google Toolbar for Internet Explorer, visit the FedMonitor web site and click the *Popup Blocker* button on the Google Toolbar. This will disable popups only for the desired web site and will remember the setting for this web site during future visits, allowing popups to display.

**To completely disable the Popup Blocker using Google Toolbar for Internet Explorer:** Click the *Settings* button on the Google Toolbar and select *Options*. Click the *More* tab. Uncheck the box next to *Enable Popup Blocker*. Click *Apply*. Click *OK*.

**For previous versions of Google Toolbar without a** *Settings* **button**: Click *Options* on Google Toolbar and uncheck the box next to *Popup Blocker*.

**Firefox:** Click *Tools* > *Options* (on a Mac, *Firefox* > *Preferences*). Click the *Privacy* icon in the *Options* dialog box. Check the *Accept cookies from sites* checkbox and select *they expire* from the *Keep until* dropdown menu. To enable JavaScript, click the *Content Button*, and check the *Enable JavaScript*, and *Block Popup Windows*. **Pop-ups:** Next to the *Block pop-up windows* item, click the *Exceptions* button. Type *https://www.federalmonitor.com/\_pa* in the text field provided. Click the *Allow* button. Click the *Close* button.

**Cache:** Firefox checks for the newest version of every page visited in FedMonitor; if you believe that Firefox is opening stale pages in FedMonitor, you should empty the cache. Click *Tools > Options*. Click the *Privacy* icon. Click the *Clear Now...* button (in the Private Data section). Make sure the Cache box is checked and click *Clear Private Data Now*.

**Apple Safari:** Click *Safari > Preferences*. Click the *Security* icon. Check the *Enable Plugins* and *Enable JavaScript* checkboxes, and under *Accept Cookies*, select *Always* or *Only from sites you navigate to* from the radio button group. **Be sure to uncheck the** *Block Popups* checkbox. Close the dialog box.

**Cache:** Safari checks for the newest version of every page visited in FedMonitor. There are no settings to configure for its caching process. If you believe that Safari is opening stale pages in FedMonitor, you should empty the cache: Click *Safari > Empty Cache*. Confirm the action by clicking the *Empty* button in the dialog box.

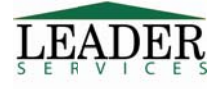

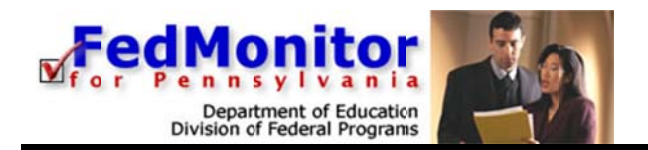

#### Firefox's Built in PDF Viewer

For those of you who use Firefox, you may have noticed that it uses its own built-in PDF viewer by default, instead of the Acrobat plugin used previously. This new viewer has caused some problems for our users when viewing and printing files generated by FedMonitor.

To switch back to the Acrobat plug-in, follow these steps from within Firefox:

- 1. Click Tools > Options (on a Mac, click Firefox > Preferences).
- 2. In the Options dialog box, click the "Applications" icon.
- 3. Scroll down to "Portable Document Format."
- 4. Click where it says "Preview with Firefox" and select "Use Adobe Reader (in Firefox)."
- 5. Click OK.

## Security

All information entered is protected by Secure Sockets Layer (SSL) technology, using a 256-bit encryption key. This is the same level of security used by many companies to protect credit card transactions and other sensitive data.

The system cannot be accessed without a username and password. After you log on, if there is no activity for 20 minutes (either by clicking a link or submitting information), your session will time out and you will need to log back on to the application.

**Tip:** To extend the amount of time that remains in your session, click the *Clock* icon below the *Task Navigation Area*.

**Note**: After 18 minutes of inactivity, the FedMonitor timer will alert you with a two-minute warning. A dialog box displays and, at this point, you can either request more time or logout.

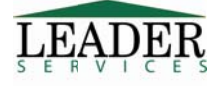

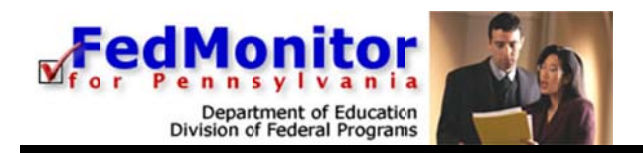

# Logging In

Type the following in your browser's Address or Location field to display the FedMonitor login page:

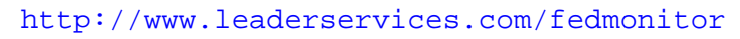

| 18 A A A A A A A A A A A A A A A A A A A | FedMonitor<br>Mfor Pennsylvania<br>Department of Education<br>Division of Federal Programs                                                                                                    |
|------------------------------------------|----------------------------------------------------------------------------------------------------|
| Login<br>Help<br>System Requirements     | Welcome to FedMonitor for PA         FedMonitor for PA was developed by the Pennsylvania Department of Education to assist school districts in complying with the monitoring requirements of federal grants applied for through the eGrants system. This site allows your district to complete a self-assessment that will be reviewed by PDE staff prior to and during a site review.         Authorized users may log in below.         Username:         Password:         Login         Forget username/password? |

Enter the username and password that have been set up for you by Leader Services.
 Click Login. The *District List* page displays.

If the *Login Failed* page displays, click the *try again* link and retype your username and password into the corresponding text fields. Click **Login**.

If the Login Failed page displays again:

- 1. Click the *try again* link.
- 2. On the *Login* page, click the *Forget username/password*? link.
- 3. On the page that displays, enter your email address in the field provided and click **Email Username and Password**. Leader Services will email you your username and password for FedMonitor. If the email address that you entered is not found on file, please email federalmonitor@leaderservices.com for further assistance.

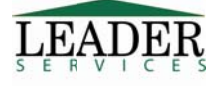

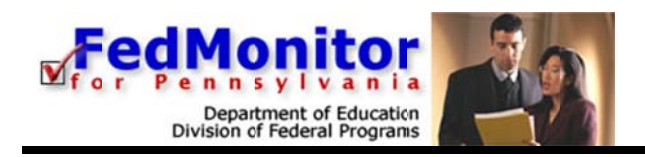

# Navigation Task Navigation Area

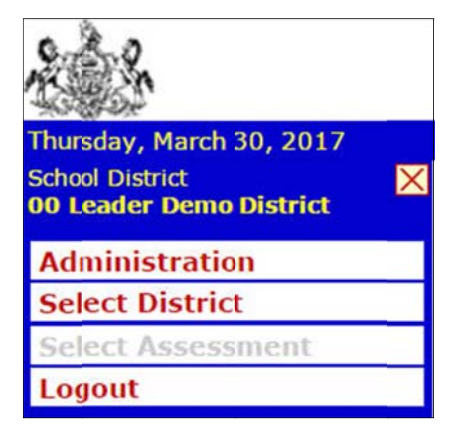

Along the left side of the *District Menu* page is the *Task Navigation Area*, where you may jump to common tasks by clicking on the link for the task you would like to accomplish.

On the *District Menu* page, the **Task Navigation Area** displays three clickable options: *Administration, Select District* and *Logout*.

#### Main Navigation Area

In the top-right section of each page is the *Main Navigation Area*, with links to return you to the *Home* page; the *My Account* section, the *Help* section, which includes a link to download this guide; and a *Logout* page for when you're finished entering data.

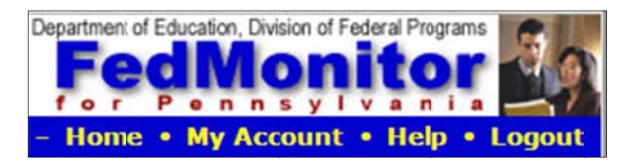

#### **Breadcrumbs Navigation**

Along the top of some pages, "breadcrumbs" navigation is available, which is a series of links that traces the path you took to display the page you are on. Click one of the links to return to a prior page rather than using the *Back* button on your web browser.

2016-2017 Assessment > Title I > I. Appropriately State Certified

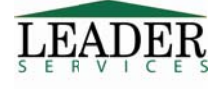

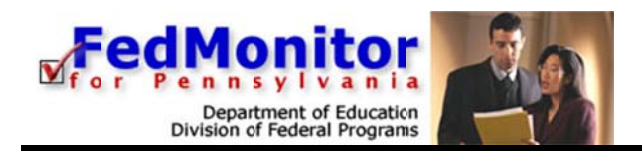

# **District List**

After logging in, the district list page displays. Users can narrow down the list of school districts from the *Filter Criteria* section near the top of the screen. Select an option from the various drop-down menus, enter at least the first letter in the *District* field, or enter at least its first number in the *AUN* field. Alternately, click a letter in the row of letters to denote the first letter in the school district's name; a list of districts matching your selection will display.

In addition to navigation, this page offers the following functionality for state administrators:

- The ability to manage district data and the district administrator accounts (as these accounts are created and assigned by the state)
- The ability to regenerate documents (only to be used in the event that the original document did not print correctly)
- The ability to unlock and reopen assessments.
- The ability to delete an assessment from a district (as long as that district has not entered any data into the Assessment)

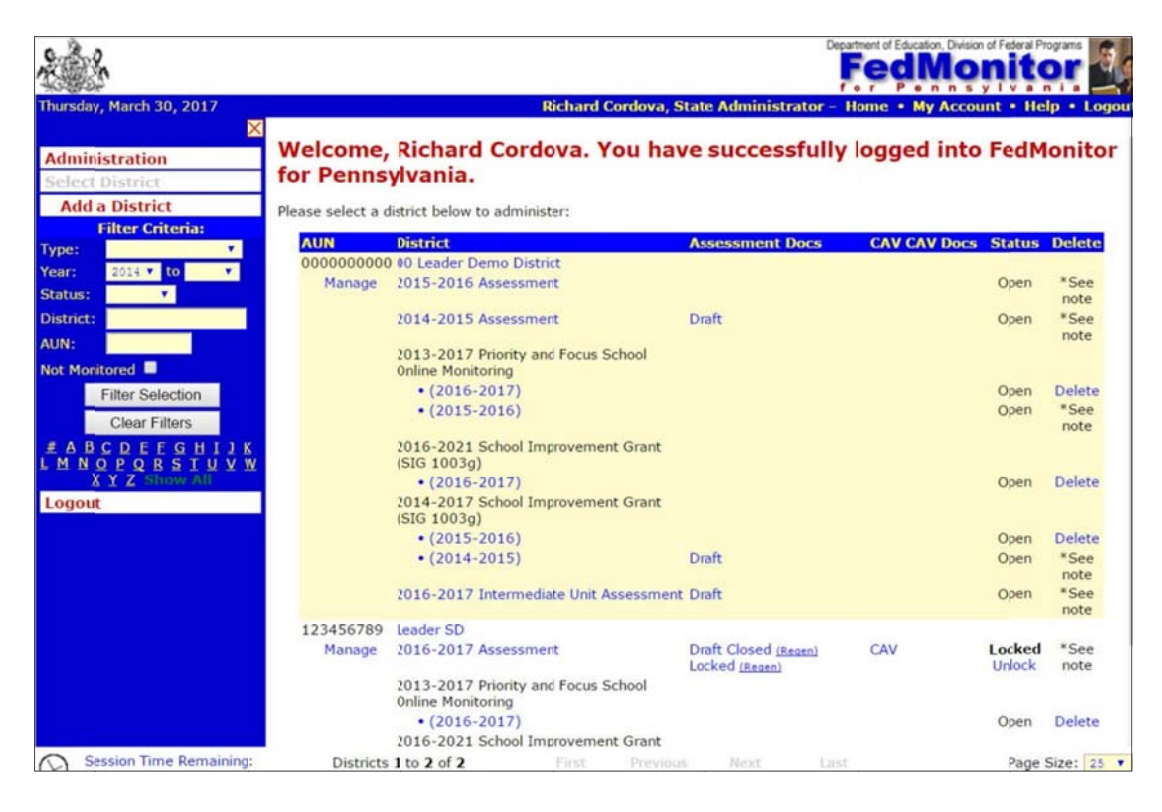

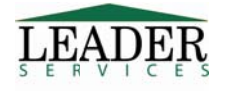

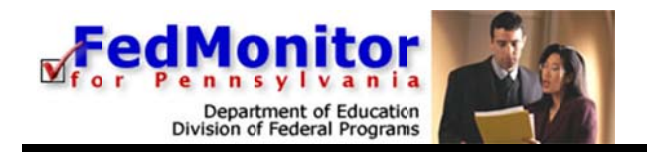

## **System Administration**

- 1. From the *Task Navigation Area*, click the *Administration* link; the *Administration* page displays with the following links:
  - System Options
  - Default Corrective Actions
  - User Accounts
  - Nonpublic Officials
  - State Monitor Account List
  - District Account List
  - Add District(s)
  - Bulk Assessment Assignment
  - Bulk Assessment Maintenance\Multi-Year Document Continuation
  - Out of Compliance Summary
  - Out of Compliance Review

**Note**: A state administrator's information cannot be edited from the *User Accounts* section, only from the *My Account* page, which is explained later in this guide.

|                          |                |                            | Department of Educat             | ion, Division of Federal Programs |
|--------------------------|----------------|----------------------------|----------------------------------|-----------------------------------|
| Thursday, March 30, 2017 |                | Richard Cordova, S         | tate Administrator - Home • M    | y Account • Help • Logout         |
| Administration           | Administration |                            |                                  |                                   |
| Select District          | 1              | Select a                   | n option below:                  |                                   |
| Logout                   |                | System                     | Assessments and Documents        |                                   |
|                          |                | System Options             | Bulk Assessment Assignment       |                                   |
|                          |                | Default Corrective Actions | Bulk Assessment Naintenance      |                                   |
|                          |                | Users                      | Multi-Year Document Continuation |                                   |
|                          |                | User Accounts              | Reports                          |                                   |
|                          |                | Nonpublic Officials        | Out of Compliance Summary        |                                   |
|                          |                | State Monitor Account List | Out of Compliance Review         |                                   |
|                          |                | Districts                  |                                  |                                   |
|                          |                | District Account List      |                                  |                                   |
|                          |                | Add District(s)            |                                  |                                   |
|                          |                |                            |                                  |                                   |

#### **System Options**

Use this link to set a Required Comment Length. The default is 35 characters. Modify the default, as needed, and click Save.

#### **Default Corrective Actions**

Use this link to specify the corrective action that is required for each component of an assessment. Select an assessment to modify, then select Edit/Delete to make changes.

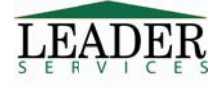

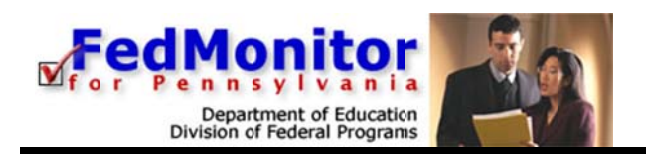

| ê.                                          |              |                                                                                                    |                                                                                                    | Department          | d Education, Division of Federal P | DI   |
|---------------------------------------------|--------------|----------------------------------------------------------------------------------------------------|----------------------------------------------------------------------------------------------------|---------------------|------------------------------------|------|
| ursday, March 30, 2017                      |              |                                                                                                    | Richard Cordova, State                                                                                                    | Administrator - Hom | e • My Account • He                | lp - |
| Default Corrective                          | Actions      | s                                                                                                    |                                                                                                    |                     |                                    |      |
| Administration > Default Corr               | ective Acti  | ORS > 2016-2017 Assessment                                                                                                    |                                                                                                    |                     |                                    |      |
| T Search for a Record                       |              |                                                                                                    |                                                                                                    |                     |                                    |      |
| Show Export Options                         |              |                                                                                                    |                                                                                                    |                     |                                    |      |
| Drag a column header here to                | group by the | it column.                                                                                                    |                                                                                                    |                     |                                    |      |
| Section Name                                | 5 Q#5        | Requirements                                                                                                    | Default Corrective Action                                                                                                    | # Days till CA Due  | Edit/Delete                        |      |
| Title I<br>L. Appropriately State Certified | 1            | Utilizing the most recent PIMS data, teachers working<br>in a Title I program are appropriately state certified.                                                                                                    | The district will submit a listing of all non-highly qualified teacher<br>and the length of time each has been working in the position for<br>which they are not highly qualified, along with the appropriate<br>emergency permit (s) issued for this time period (if applicable).                                                                                                    | 30                  | 20                                 | 1    |
| Title I<br>II. Parent Involvement           | 1            | LEA has a written parental involvement policy and evidence that it is reviewed and updated annually.                                                                                                    | Provide copy of LEA/District parent involvement policy to PDE for<br>review; provide evidence of parent involvement and input into the<br>development of the policy.                                                                                                    | 90                  | 10                                 |      |
| Tible I<br>III. Schoolwide Programs         | 1            | LEA provides guidance, technical assistance and<br>support to schools developing Schoolwide programs in<br>the areas of needs assessment, comprehensive<br>planning, implementation, and evaluation of the<br>schoolwide program and requirements. | The LEA will develop a Technical Assistance Schedule for the<br>following school year which includes: Schoolvide team planning<br>times and dates, as well as Professional Development activities to<br>support schoolvide team nembers with the annual schoolvide<br>evaluation.                                                                                                    | <b>3</b> 0          | 20                                 |      |
| Title I<br>III. Schoolwide Programs         | 2            | LEA has indicated which program funds have been<br>consolidated in the Schoolwide program, if applicable,<br>and how the intent aid purposes of the individual<br>consolidated programs are addressed.                                             | Provide a preliminary list of expenditures for 15/16 fiscal year for<br>each 78te I building based on each school's allocation. Your<br>regional coordinator will reliev and approve or disapprove the<br>expenditures.                                                                                                    | 30                  | 20                                 |      |
| Title I<br>IV. Nenpublic Schools            | 1            | LEA has public school ranking charts with per-pupil allocations identified.                                                                                                    | The LEA is required to accurately rank their schools and idently<br>per pupil allocations. The LEA will update their Title I project<br>(within the Cossidiated Application) to show corrected<br>allocations for services to each nonpublic school. The LEA will<br>submit evidence of correct Allocations for private school childiant<br>services, such as financial reports, budgets or contracts for<br>services. | 30                  | 20                                 |      |

#### **User Accounts**

Use this link to add, edit, or delete state monitors.

Click User Accounts. The User Accounts page displays a list of all user accounts.

| User Accounts                                    |                     |                      |        |                                |
|--------------------------------------------------|---------------------|----------------------|--------|--------------------------------|
| Administration > User Accounts                   |                     |                      |        |                                |
|                                                  |                     |                      |        |                                |
| Your existing user accounts are listed below. [A | dd User Account]    |                      |        |                                |
| Show Inactive Users                              |                     |                      |        |                                |
| User (click to edit)                             | Access Level        | Added On             | Roster | Delete                         |
| Joseph Brennan                                   | State Monitor       | 2/24/2005 2:53:37 PM | Roster | Delete this user               |
| Richard Brickley<br>brickleym@comcast.net        | State Monitor       | 2/24/2005 2:53:37 PM | Roster | Delete ths user                |
| Harrie Caldwell<br>harriecaldwell@comcast.net    | State Monitor       | 2/24/2005 2:53:37 PM | Roster | Delete ths user                |
| Richard Cordova<br>admin@pde.net                 | State Administrator | 11/22/2004           |        | Cannot delete an administrator |
| Samuel Craighead<br>psjcraighead@aol.com         | State Monitor       | 2/24/2005 2:53:37 PM | Roster | Delete ths user                |
| James Davis<br>j3j4E9MT@Epix.net                 | State Monitor       | 2/24/2005 2:53:37 PM | Roster | Delete ths user                |
| Jim DeChenza<br>jdechenza@leaderservices.com     | State Monitor       | 2/9/2005 12:20:56 PM | Roster | Delete ths user                |
| Alfred Fascetti<br>Sfascetti@comcast.net         | State Monitor       | 2/24/2005 2:53:37 PM | Roster | Delete this user               |
| Richard Force                                    | State Monitor       | 2/24/2005 2:53:37 PM | Roster | Delete ths user                |
| Nelson Glatfelter<br>run5k@ptd.net               | State Monitor       | 2/24/2005 2:53:37 PM | Roster | Delete this user               |
| Liane Heydt<br>lheydt@comcast.net                | State Monitor       | 2/24/2005 2:53:37 PM | Roster | Delete ths user                |
| Kenneth Hirneisen                                | State Monitor       | 2/24/2005 2:53:37 PM | Roster | Delete this user               |
| Joseph Hiznay<br>jrhiznay@aol.com                | State Monitor       | 2/24/2005 2:53:37 PM | Roster | Delete this user               |

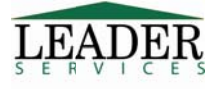

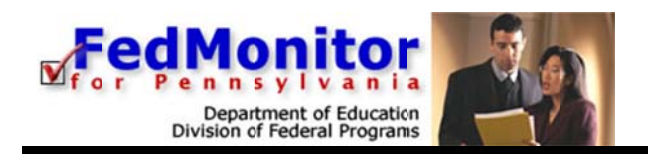

To add a state monitor:

1. Click the *Add User Account* link.

2. The *User Accounts* page displays. Complete at least all required fields, which are indicated with an asterisk (\*).

- The Active checkbox is checked by default. If you want to make a state monitor inactive, uncheck the Active checkbox. Inactive users cannot log into FedMonitor.
- 3. Click Add User.
- 4. The user you added displays in the User Accounts table.

To edit a state monitor:

- 1. Click the name of the desired user; the User Accounts page displays.
- 2. Make edits as necessary and click **Update User**.

To delete a state monitor:

- 1. Click the *Delete this user* link in the desired user's row; the *User Accounts* page displays.
- 2. Click Delete User.

To assign a school district:

- 1. Click the *Roster* link in the desired user's row.
- 2. The User Accounts page displays.
- 3. Click a district name in the *Unassigned Districts* box or control-click (Macintosh users Apple-click) to select multiple districts.
- 4. Click Assign Selected Districts or Assign Selected Districts as View Only.

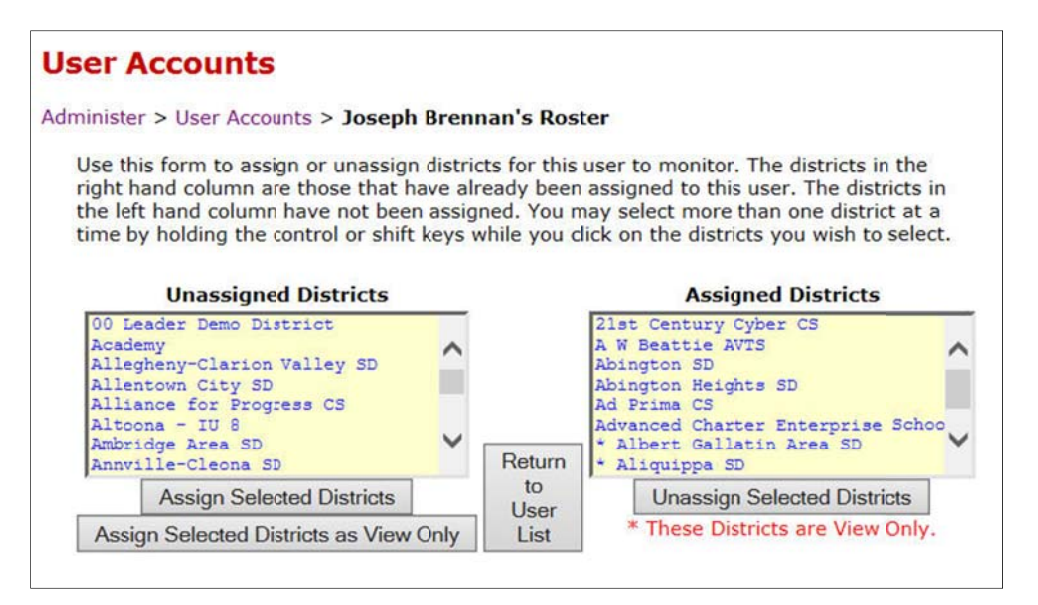

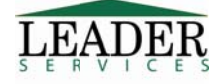

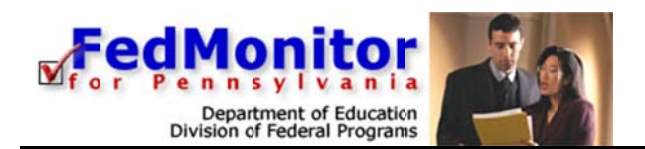

 Assigned districts that are view only for a state monitor are specified with an asterisk (\*). If a school district is assigned as view only, the state monitor can view all sections of the school district's assessment and generate drafts of the assessment, but he/she cannot add, edit, or delete any data in the assessment.

To unassign a school district:

- 1. Click a district name in the Assigned Districts box or control-click (Macintosh users Apple-click) to select multiple districts.
- 2. Click Unassign Selected Districts.

#### **Nonpublic Officials**

Use the steps details above in User Accounts to add a nonpublic official. Please note that officials who have entered data cannot be deleted. You may deactivate an official if you no longer want that official to have access to the FedMonitor system by clicking the official's name, unchecking the "Active" checkbox, then clicking the **Update Official** button.

#### **State Monitor Account List**

Use this link to display a list of all state monitors, with details including title, name, email, username and password. This data can be exported to an Excel spreadsheet by selecting the CSV Format for Excel link.

#### **District Account List**

This section allows you to view the AUN number, username and password for one or all school district accounts.

- 1. Click *District Account List*.
- 2. From the drop-down menu, select a school district account to view or select View All to view every school district.
- 3. Click View Account Information.
- 4. On the *District Accounts* page, click *CSV Format for Excel* to export the list of district accounts to a .csv file format.

#### Add District(s)

Use this link to add districts. Complete at least all required fields, which are indicated with an asterisk (\*).

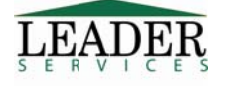

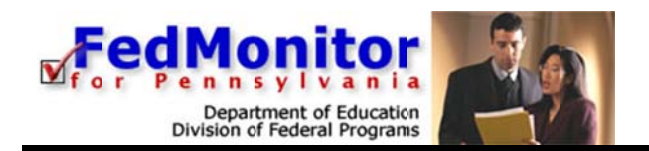

#### Bulk Assessment Assignment

This section allows you to assign multiple assessment sections and documents to a school district.

- 1. Select an assessment document to assign from the drop-down menu (Step 1).
- Select all desired districts that you want to assign the document to (Step 2). Tip: To select all of the districts, click Select All. Click Go to Step 3.
- 3. Select the desired sections of the assessment you want to assign, and enter the date the visit(s) will take place. Click **Add these Assessments**.

#### **Bulk Assessment Maintenance**

This section allows you to maintain multiple assessment sections and documents for a school district.

- 1. Select an assessment document to maintain from the drop-down menu (Step 1).
- Select all desired assessment sections for each school district that you want to maintain and enter the date(s) the visit will take place (Step 2). Click Update these Assessments.

#### **Multi-Year Document Continuation**

This section allows for multi-year document continuation. Use the dropdown to select a document to display the districts for which the document is assigned. Please note that Assessment Sections will be assigned based on the previous document assignments. If new Sections were added to the document for the current year, they will need to be assigned manually via Bulk Assessment Maintenance after assigning this document.

#### **Reports - Out of Compliance Summary**

This link displays an Out of Compliance Summary, based on the Assessment selected. This data can be searched using the *Search for a Record* link and exported to an Excel spreadsheet by selecting the required export options and clicking the Export button.

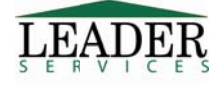

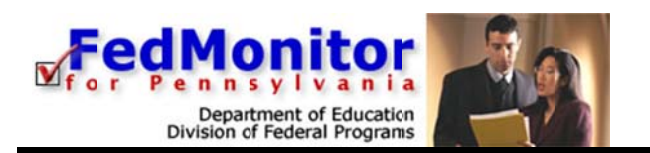

| lay, April 04, 2017                                                                                                    | Richard Cordova, State Admin                                                                     | istrato     | or – Home • My Account • Help • Logou                                                                                                    |
|----------------------------------------------------------------------------------------------------|--------------------------------------------------------------------------------------------------|-------------|----------------------------------------------------------------------------------------------------|
| Mut of Compliance<br>dministration > Out of Comp<br>Search for a Record<br>Hide Export Options<br>Subsection Name Subsection<br>Export | Summary<br>liance Summary > 2016-2017 Assessment<br>Name VQ = Requirements V = Out of Compliance |             | <b>*</b> 1                                                                                                    |
| Drag a column header here to                                                                                                    | group by that column.                                                                            | _           |                                                                                                    |
|                                                                                                    | C Cub Cashier Manual                                                                             | 0.0         |                                                                                                    |
| Section Name                                                                                                    | Cal Subsection Marine                                                                            | 1 Qila      | Requirements                                                                                                    |
| Section Name<br>Title I                                                                                                    | I. Appropriately State Certified                                                                 | 1           | Requirements<br>Utilizing the most recent PIMS data, teachers<br>appropriately state certified.                                                                                                    |
| Section Name<br>Title I<br>Ed-Flex Waiver Review                                                                                       | I. Appropriately State Certified<br>Review                                                       | 1 2         | Requirements<br>Utilizing the most recent PIMS data, teachers<br>appropriately state certified.<br>The LEA has evidence of how it will continue t<br>populations served by program for which wais                                                                                                 |
| Section Name<br>Title I<br>Ed-Flex Walver Review<br>Ed-Flex Walver Review                                                              | I. Appropriately State Certified<br>Review<br>Review                                             | 1<br>2<br>3 | Requirements<br>Utilizing the most recent PIMS data, teachers<br>appropriately state certified.<br>The LEA has evidence of how it will continue t<br>populations served by program for which waiis<br>The LEA has evidence of how the vaiver will i<br>academic performance of students and how n |

#### **Reports - Out of Compliance Review**

This link displays an Out of Compliance Review, based on the Assessment selected. This data can be searched using the *Search for a Record* link and exported to an Excel spreadsheet by selecting the required export options and clicking the Export button.

| and C                                                                                                    |                                                                                                    |                                                                                                    |                                                                        |                       |                                              |                   | 1              | or Pe                   | nns               | yiva    | nia   |     |
|----------------------------------------------------------------------------------------------------|----------------------------------------------------------------------------------------------------|----------------------------------------------------------------------------------------------------|------------------------------------------------------------------------|-----------------------|----------------------------------------------|-------------------|----------------|-------------------------|-------------------|---------|-------|-----|
| Jay, April 04, 201                                                                                           | 17                                                                                                    |                                                                                                    | Ri                                                                     | ichard Cord           | ova, State                                   | Administr         | ator – I       | lome • N                | ly Accou          | unt • H | lelp• | Log |
| Jut of Com                                                                                                   | pliance Re                                                                                                    | evie                                                                                                  | ew                                                                     |                       |                                              |                   |                |                         |                   |         |       |     |
| dministration >                                                                                              | Out of Compliar                                                                                                    | nce I                                                                                                 | Revew > 2016-20                                                        | 17 Assessment         | 6                                            |                   |                |                         | *1                |         |       |     |
| Include N/A?                                                                                                 |                                                                                                    |                                                                                                    |                                                                        |                       |                                              |                   |                |                         |                   |         |       |     |
| Search for a Re                                                                                              | ecord                                                                                                    |                                                                                                    |                                                                        |                       |                                              |                   |                |                         |                   |         |       |     |
|                                                                                                    | -                                                                                                    | -                                                                                                    |                                                                        | -                     |                                              |                   |                |                         |                   |         |       |     |
| CA Due Date                                                                                                  | Extension Date                                                                                                    | P by                                                                                                  | osec Date V Due In 3<br>asponse<br>that column.                        | 30 V D                | CA Due                                       | Extension 👝       | Closed         | Due 10                  | Duelo             | Pact I  | Edit  |     |
| CA Due Date<br>Past Due<br>Export<br>Drag a column h<br>District Name                                        | Extension Date                                                                                                    | P by                                                                                                  | osec Date Due In 3<br>esponse<br>that column.<br>Corrective Action     | GA Not Re             | CA Due<br>Date                               | Extension<br>Date | Closed<br>Date | Due I                   | Due I             | Past I  | Edit  |     |
| CA Due Date<br>Past Due<br>Export<br>Drag a column h<br>District Name O<br>Leader SD                         | Extension Date     Requirements     Requirements     Section Name      Title I     I. Appropriately     State Certified                                                                          | IP by                                                                                                 | osec Date V Due In 3<br>esponse<br>that column.<br>Corrective Action 2 | GA Not Re             | CA Due<br>Date<br>05/30/2017                 | Extension Date    | Closed<br>Date | Due I                   | Due I 🖯<br>No     | Past C  | Edit  | ^   |
| CA Due Date<br>Past Due<br>Export<br>Drag a column h<br>District Name C<br>Leader SD                         | Extension Date<br>Requirements<br>Requirements<br>Section Name<br>Title I<br>I. Appropriately<br>State Certified<br>Ed-Fex Waiver<br>Review                                                      | P by                                                                                                  | osec Date V Due In 3<br>esponse<br>that column.<br>Corrective Action   | CA Not Re<br>No<br>No | CA Due<br>Date 0<br>05/30/2017<br>05/30/2017 | Extension<br>Date | Closed<br>Date | Due I Due I             | Due 10<br>No      | Past I  | Edit  | ^   |
| CA Due Date<br>Past Due<br>Export<br>Drag a column h<br>District Name<br>Leader SD<br>Leader SD<br>Leader SD | Extension Date<br>Requirements<br>Requirements<br>Rection Name<br>Section Name<br>Title I<br>I. Appropriately<br>State Certified<br>Ed-Fex Waiver<br>Review<br>Ed-Fex Waiver<br>Review<br>Review | IP by<br>Co<br>I<br>I<br>I<br>I<br>I<br>I<br>I<br>I<br>I<br>I<br>I<br>I<br>I<br>I<br>I<br>I<br>I<br>I | osec Date V Due In 3<br>esponse<br>that column.<br>Corrective Action   | CA Not Re<br>No<br>No | CA Due<br>Date 0<br>05/30/2017<br>05/30/2017 | Extension Date    | Closed<br>Date | Due I<br>No<br>No<br>No | Due 1<br>No<br>No | Past I  | Edit  | ^   |

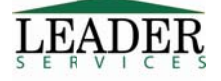

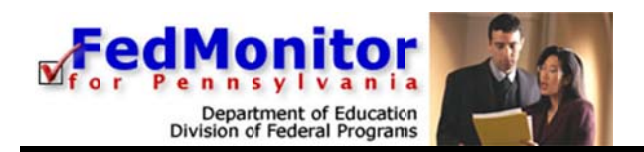

#### My Account

- 1. From the *Main Navigation Area*, click the *My Account* link. The *Your Account Information* page displays.
- 2. Complete at least all required fields, which are indicated with an asterisk (\*).
  - Usernames must be unique and must contain at least 8 alpha-numeric characters. You should set up strong passwords that contain a combination of numbers and letters. Passwords must contain:
    - 1. at least 8 characters,
    - 2. at least one number,
    - 3. at least one non-number,
    - 4. no whitespace,
    - 5. and none of the characters /: \*? " < > | ' % + .
  - You do not need to enter a new password unless you wish to change your password.
- 3. Click Save Changes.

## Help

Answers to common questions, as well as a downloadable copy of this guide, are available on the site by clicking *Help* from the *Main Navigation Area*. If you have questions that are not answered in this guide or in the online help, please contact Leader Services by email at federalmonitor@leaderservices.com.

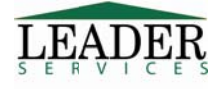

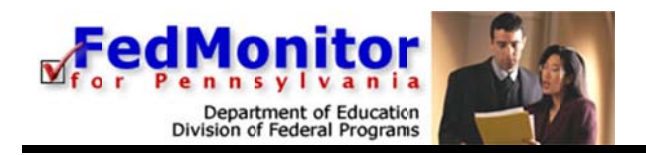

## **Assessment Home**

#### To View or Edit a School District's Contact Information

- 1. Click Home from the Main Navigation Area.
- 2. From the *District Menu* page, search for the desired district and click the *Manage* link in the district's row; the *District Data* page displays.
- 3. Make all necessary changes and click Save District.

#### To Begin Entering Information

- 1. Click Home from the Main Navigation Area.
- 2. From the *District Menu* page, search for the desired district and click the link. The *Assessment Menu* page displays links to assessments for the school district; click the desired assessment link.
- 3. The Assessment Home page displays, containing links to sections your school district has been assigned to edit.
- 4. Click an assessment link to display its page.

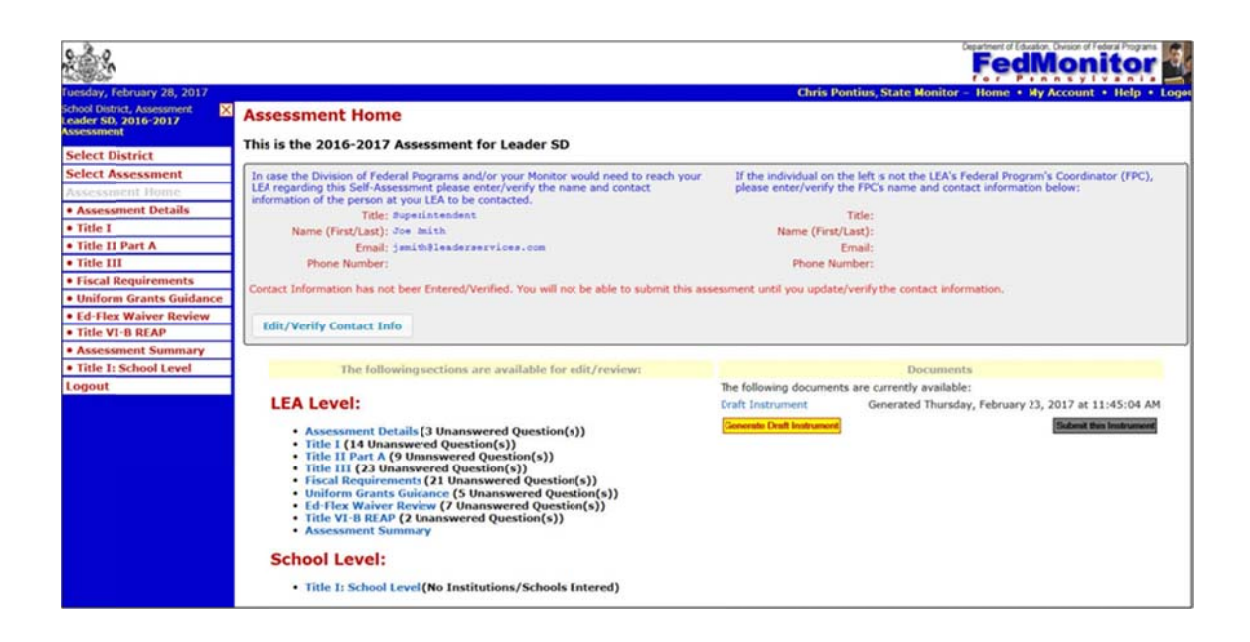

5. Click on the **Edit/Verify Contact Info** button to verify this information. Contact information must be updated and verified before submitting an assessment.

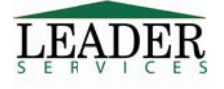

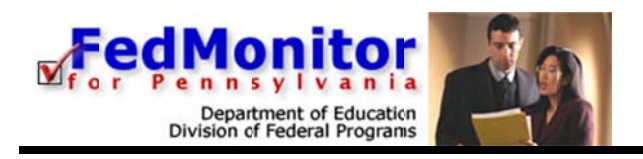

#### **Assessment Home**

| case the Division of Federal Progra<br>A regarding this Self-Assessment p<br>ormation of the person at your LEA | ms and/or your Monitor would need to reach your<br>ease enter/verify the name and contact<br>to be contacted. | If the individual on the left is not the LEA<br>please enter/verify the FPC's name and co | s Federal Program's Coordinator (FPC),<br>intact information below: |
|----------------------------------------------------------------------------------------------------|----------------------------------------------------------------------------------------------------|-------------------------------------------------------------------------------------------|---------------------------------------------------------------------|
| Title: Superinte                                                                                                | ndent                                                                                                    | Title: Federal Progr                                                                      | am's Coordinator                                                    |
| Name (First/Last): Joe                                                                                          | Smith                                                                                                    | Name (First/Last):                                                                        |                                                                     |
| Email: j=mith@le                                                                                                | aderservices.com                                                                                              | Email:                                                                                    |                                                                     |
| Ohene Numbers                                                                                                   |                                                                                                    | Phone Number:                                                                             |                                                                     |

If a state administrator hasn't updated the account information for six months or more, this page will be presented upon logging in. After verification, the user will automatically be redirected to the Home page.

| Please Up                                                         | date and Verify Your Acc                                                                                  | count Information                                                                                                    |
|-------------------------------------------------------------------|----------------------------------------------------------------------------------------------------|----------------------------------------------------------------------------------------------------|
| Please update and<br>submission and fi<br>verify this information | d verify your account information below.<br>nal report notices. In order to assure pro<br>ation annually. | A valid email address is required in order for you to receive<br>per delivery of important notifications you will need to |
| Title *                                                           | Demo                                                                                                    |                                                                                                    |
| First Name *                                                      | Leader                                                                                                    |                                                                                                    |
| Last Name *                                                       | Services                                                                                                  |                                                                                                    |
| Email Address *                                                   | leaderguy@leaderservices.com                                                                              |                                                                                                    |
|                                                                   | * Required                                                                                                |                                                                                                    |
|                                                                   | Verify and Save                                                                                           |                                                                                                    |

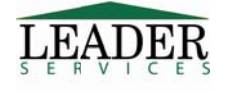

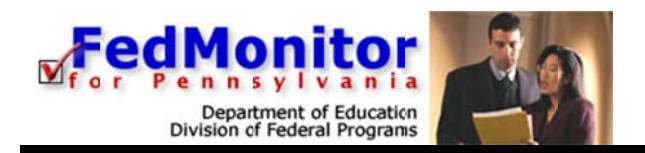

## Example -- Title I

An example of how to complete a *Title I* assessment is provided in this guide; other assessment types are similar and therefore are not detailed in this guide.

1. For the purpose of our example, click the *Title I* link; the *Title I* page displays a list of links specific to your school district.

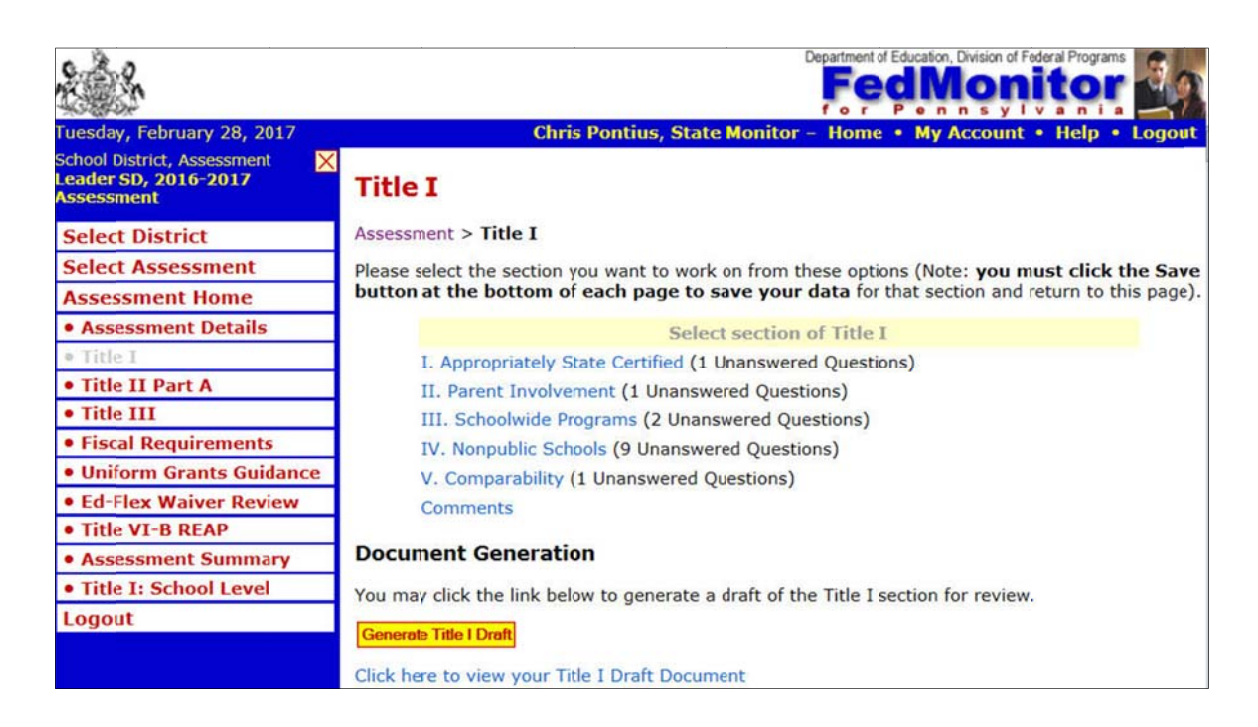

2. Continuing with our example, click the *I. Appropriately State Certified* link. The *Appropriately State Certified* page displays.

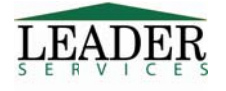

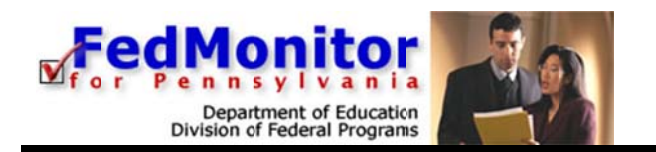

|                                                                                                    |                 |            |                  | Department o                                    | Education, Division of I | Federal Programs             |
|----------------------------------------------------------------------------------------------------|-----------------|------------|------------------|-------------------------------------------------|--------------------------|------------------------------|
| Jesday, February 28, 2017                                                                                                    | С               | hris I     | Pontiu           | is, State Monitor - Home                        | My Account               | • Help • Logo                |
| I. Appropriately State Certifi                                                                                                    | ed              |            |                  |                                                 |                          |                              |
| 2016-2017 Assessment > Title I > I. Appropria                                                                                                    | ately           | State      | e Certi          | fied                                            |                          |                              |
| Note: you must click the Save button at the                                                                                                    | botto           | m of       | the p            | age to save your data.                          |                          |                              |
| For any box that is checked under suggested ev<br>provide the appropriate checked documentation                                                                                                    | idence<br>vou n | of in      | npleme<br>e foun | entation you MUST provide of out of compliance. | locumentation. I         | f you do not                 |
| The Local Education Agency (LEA) designs a qualified teachers and paraprofessionals.                                                                                                    | and in          | nple       | ments            | procedures that ensure t                        | the hiring and <b>i</b>  | retention of                 |
| Section 1111(h)(6)(A)<br>Section 1119(a)(1-2)(c)(1)                                                                                                    |                 |            |                  |                                                 |                          |                              |
| Section 1111(h)(6)(A)<br>Section 1119(a)(1-2)(c)(1)<br>Requirements                                                                                                    | Met             | Not        | N/A              | Suggested Evidence<br>of Implementation         | Additional<br>Evidence   | Comments                     |
| Section 1111(h)(6)(A)<br>Section 1119(a)(1-2)(c)(1)<br>Requirements<br>1. Utilizing the most recent PIMS data,<br>teachers working in a Title I program are<br>appropriately state certified.                                            | Met             | Not<br>Met | N/A              | Suggested Evidence<br>of Implementation         | Additional<br>Evidence   | Comments<br>Add a<br>Comment |
| Section 1111(h)(6)(A)<br>Section 1119(a)(1-2)(c)(1)<br>Requirements<br>1. Utilizing the most recent PIMS data,<br>teachers working in a Title I program are<br>appropriately state certified.<br>If you have additional comments to make | Met             | Not<br>Met | N/A<br>0         | Suggested Evidence<br>of Implementation         | Additional<br>Evidence   | Comments<br>Add a<br>Comment |

Complete the questions using the available radio buttons, checkboxes, and *Comments* textboxes.

To view a specific policy relating to a program assessment, click the link. For example, on the Assessment > Title I > Highly Qualified page, click the Section 1111(h)(6)(A) link or the Section 1119(a)(1-2)(c)(1) link.

Note: In order to add a comment, you must first click on the Add a Comment link.

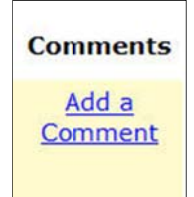

This will open the Add a Comment box.

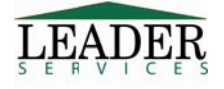

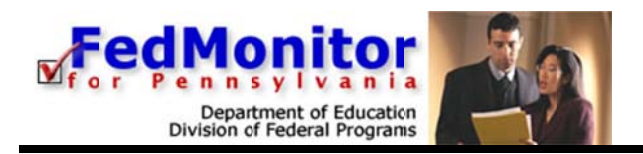

| <br>omment |   |
|------------|---|
|            | / |
|            |   |

**Please Note:** After entering text, the comment must be saved, using the **Save** button under the text box, Comments must be saved **before** clicking Save Changes at the bottom of the page.

When finished, click **Save Changes**. The page will refresh.

All pages within FedMonitor have similar page elements to that of the previous sample. Ensure that your data is saved by always clicking **Save Changes** on any data entry pages before navigating to another page. If you click the *Back* or *Forward* button in your web browser to navigate to another page before you save the data that you entered, your data will be lost.

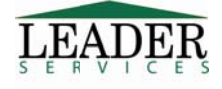

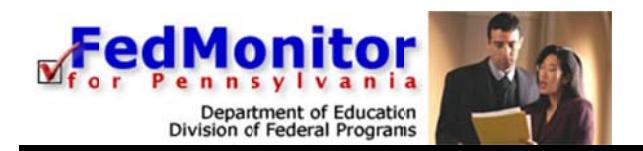

## **Assessment Details**

As the state administrator, you may set restrictions on which program assessment sections district level users can complete within FedMonitor. On the Assessment Details page, you or a state monitor should set these restrictions before district users begin entering assessment data into FedMonitor.

| ۵. s.                               |                                    | Department of Education, Divi                  | sion of Federal Programs |
|-------------------------------------|------------------------------------|------------------------------------------------|--------------------------|
| Inesday, April 05, 2017             | Richard Cordov                     | a, State Administrator – Home • My Acc         | ount • Help • Logo       |
| Assessment Details                  |                                    |                                                |                          |
| sessment > Assessment Detai         | ls                                 |                                                |                          |
| Superintendent, Business Ma         | nager, and Title I Coordinator (if | applicable) <u>must</u> be entered before this | assessment can be        |
|                                     | submi                              | tted.                                          |                          |
|                                     | Name                               | Phone Number                                   | Check if<br>Interviewee  |
| Superintendent:                     |                                    |                                                |                          |
| Business Manager:                   |                                    |                                                |                          |
| Title I Coordinator:                |                                    |                                                |                          |
| Title II Part A<br>Coordinator:     |                                    |                                                |                          |
| Title III Coordinator:              |                                    |                                                |                          |
| Fiscal Requirements<br>Coordinator: |                                    |                                                |                          |
| Ed-Flex Waiver Review               |                                    |                                                |                          |
| Title VI-B REAP                     |                                    |                                                |                          |
| Coordinator:                        |                                    |                                                |                          |
| Deserved (a) Deviewed               |                                    |                                                |                          |
| rogram(s) Reviewed:                 |                                    |                                                |                          |
| Title I                             |                                    | Fiscal Requirements                            |                          |
| Title II Part A                     |                                    | Ed-Flex Waiver Review                          |                          |
| Title III                           |                                    | Title VI-B REAP                                |                          |
| Program Reviewer(s):                |                                    |                                                |                          |
| Session Time Remaining:             | S                                  | ave Changes Cancel & Return                    |                          |

- 1. You may change the names and phone numbers for any district level users that have been entered by a district administrator. Any changes that you make are reflected at the district level.
- 2. Check a district user's *Check if Interviewed* checkbox if you have interviewed that district user.
- 3. In the *Program(s) Reviewed* section, check all checkboxes that correspond to any program assessment sections that you have reviewed for the district.
  - Optionally, add program reviewers in the Program Reviewers text field.
- 4. A program review date is required and must be entered in the *Program Review Date* text field. By default, this text field contains the date on which the assessment was created by Leader. You can edit this date, if applicable.
- 5. Click Save Changes.

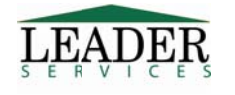

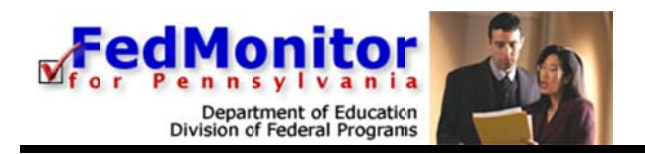

## **Assessment Summary**

1. From the Assessment Home page, click the Assessment Summary link; the Assessment Summary page displays.

|                           |                                                          |                          |                          | Fedn<br>for Pon       |                | ris dia |
|---------------------------|----------------------------------------------------------|--------------------------|--------------------------|-----------------------|----------------|---------|
| Asse<br>2016-20<br>Ferson | ssment Summa<br>o17 Assessment > Asses<br>nel Interviews | a <b>ry</b><br>smert Sun | Chris Pontius, State     | Monitor – Home • My / | Account • Help | Logout  |
|                           | Building                                                 | Date                     | Staff Member Interviewed | Staff Member Position | Command        |         |
|                           | Green Building                                           | 2/28/2017                | Lisa Jones               |                       | Edit Delete    |         |
|                           |                                                          |                          | Add an Interview         | 3                     |                |         |

- 2. To add a personnel interview, click a *Click here to add an interview* link.
  - a. On the page that displays, enter data (you must enter at least an interview date).
  - b. Click Add this Interview.
  - c. The Assessment Summary page displays and the interview that you just added displays in the Personnel Interviews table.
- 3. When finished, click **Return**; the *Assessment Home* page displays.

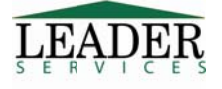

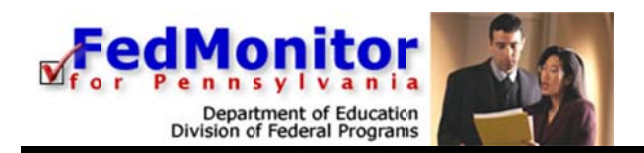

## **Desk Monitoring**

When an LEA is selected for a Desk Monitoring, Fedmonitor will require users to upload files. For example: under Title IIA $\rightarrow$  Requirements, when being Desk Monitored, users MUST provide the supporting documentation indicated or they may be found to be out of compliance..

Underneath each listed requirement, there is a green **Upload Files** button to handle the file uploads that correspond to that particular requirement.

| Requirements                                                                                                    | 5                            |                 |                                                                                          |                                                                            |                                |
|----------------------------------------------------------------------------------------------------|------------------------------|-----------------|------------------------------------------------------------------------------------------|----------------------------------------------------------------------------|--------------------------------|
| 2016-2017 Assessmer                                                                                                    | t > Title I                  | I Part          | A > Requirements                                                                         |                                                                            |                                |
| Note: you must click                                                                                                    | the Save                     | butte           | on at the bottom of                                                                      | the page to save your data.                                                |                                |
| For any box that is che<br>provide the appropriat                                                                                                    | ecked und<br>e checked       | er sug<br>docur | gested evidence of im<br>mentation you may be                                            | plementation you MUST provide documentation. If y found out of compliance. | ou do not                      |
| Requirements                                                                                                    | Met <mark>N</mark> ot<br>Met | N/A             | Suggested<br>Evidence of<br>Implementation                                               | Additional Evidence                                                        | Comments                       |
| 1. The LEA has a<br>plan in place to<br>ensure all<br>teachers working<br>in a Title I<br>program will be<br>appropriately<br>certified. Sec.<br>1111(2)(3) and<br>Sec. 2101(c)(4)<br>(B)(III) | 0 0                          | 0               | PIMS<br>Appropriately<br>Certified<br>Teacher<br>Report from<br>two most<br>recent years |                                                                            | <u>Add a</u><br><u>Comment</u> |
| Desk Monitorin<br>report for two                                                                                                    | ng Only: U<br>most rece      | pload<br>nt yea | PIMS Staff and Studer<br>rs.                                                             | + Upload                                                                   | Files                          |
|                                                                                                    |                              |                 |                                                                                          | Maximum File                                                               | Size: 16MB                     |

Clicking on this button will open a window on your computer through which you can browse for and select the required files.

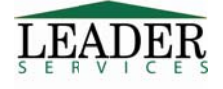

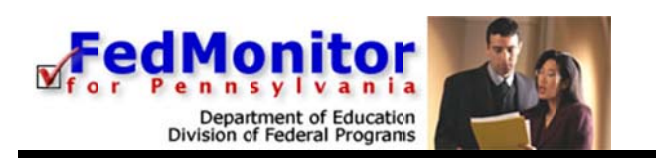

| - Comp                                                                                           | puter 🕨 |                                                             |                            | • <b>4</b> 7                   | Search Comp | uter | P |
|--------------------------------------------------------------------------------------------------|---------|-------------------------------------------------------------|----------------------------|--------------------------------|-------------|------|---|
| Organize 🕶                                                                                       |         |                                                             |                            |                                | 11 · ·      |      | 0 |
| <ul> <li>★ Favorites</li> <li>▶ Downloads</li> <li>■ Desktop</li> <li>♣ Recent Places</li> </ul> | Hard D  | bisk Drives (2)<br>Local Disk (C:)<br>28.7GB free of 148 GB | FreeAgent G<br>453 GB free | oFlex Drive (I:)<br>of 1.36 TB |             |      |   |
| Desktop<br>Desktop<br>Libraries<br>Documents                                                     |         | DVD RW Drive (D:)                                           | Removable                  | Disk (E)                       |             |      |   |
| <ul> <li>Music</li> <li>Pictures</li> <li>Videos</li> </ul>                                      | Ŷ       | Rerrovable Disk (F:)                                        | Removable                  | Disk (G:)                      |             |      |   |

Once a file or files have been uploaded, they will appear next to the Upload Files button and can be deleted, as needed.

| This is a Test .docx 💥 | + Upload Files          |
|------------------------|-------------------------|
|                        | Maximum File Size: 16ME |

In addition, a summary table of all Desk Monitoring uploads will appear at the bottom of a user's Assessment Home page.

| Desk Monitoring Uploads |              |               |                      |  |  |
|-------------------------|--------------|---------------|----------------------|--|--|
| Section                 | SubSection   | Requirement # | Uploaded File(s)     |  |  |
| Title II Part A         | Requirements | 1             | This is a Test .docx |  |  |

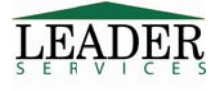

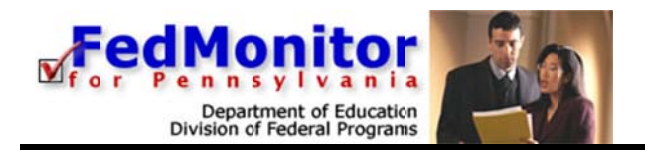

## **State Level Only Sections**

Some sections of FedMonitor can be viewed by all users, but only state administrators and state monitors may edit them, such as the *Comments/Concerns* pages found in several assessment sections, such as in our Title I example.

| 2 - 2 - 2                                               | Bepartment of Education Division of Federal Programs             |
|---------------------------------------------------------|------------------------------------------------------------------|
| Tuesday, February 28, 2017                              | Chris Pontius, State Monitor - Home • My Account • Help • Logout |
| Comments                                                |                                                                  |
| 2016-2017 Assessment > Title I > Comments               |                                                                  |
| Note: you must click the Save button at the bottom of   | f the page to save your data.                                    |
| Indicate below any comments about the program(s) review | red.                                                             |
| General Comments:                                       |                                                                  |
|                                                         |                                                                  |
|                                                         |                                                                  |
|                                                         |                                                                  |
|                                                         | <u>_</u>                                                         |
|                                                         |                                                                  |
|                                                         |                                                                  |
|                                                         |                                                                  |
|                                                         |                                                                  |
|                                                         |                                                                  |
|                                                         |                                                                  |
|                                                         |                                                                  |
|                                                         |                                                                  |
| Session Time Remaining:                                 | Spell Check Save Changes Cancel & Return                         |

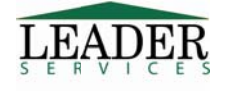

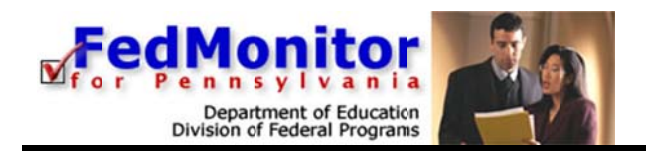

## Generate a Document

Within each available program assessment section of FedMonitor, you can generate and save or print the assessment.

For example, in the *Title I* section, click the yellow **Generate Title I Draft** button to generate a draft of the Title I document. A second browser window displays, notifying you that the document is being created. Please don't click on any links or buttons while the report is being created.

If the second browser window stays open for longer than 5 minutes, an error may have occurred. Click the *Support* link in the second browser window to notify Leader.

When the document generation is completed, the second browser window closes. In the first browser window, click the *Click here to view your Title I Draft Document* directly below the **Generate Title I Draft** button to display the draft document in another browser window.

| Document Generation                                                                 |
|-------------------------------------------------------------------------------------|
| You may click the link below to generate a draft of the Title I section for review. |
| Generate Title I Draft                                                              |
| Click here to view your Title I Draft Document                                      |

To save this draft document to your system, right-click the *Click here to view your Title I Draft Document* link (Macintosh users option-click the link) and select *Save Target As* or *Save Link As* from the pop-up menu to save the file to your computer.

## **Editing an Assessment**

After generating a document(s), the state administrator may still enter/edit district assessment data, and regenerate document drafts. All edits made to assessment data at the state level can be viewed at the district level.

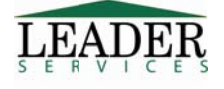

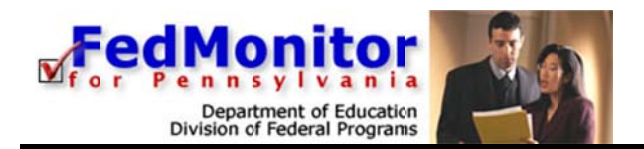

## **Generate a Draft Assessment**

After completing all necessary assessment sections, the school district generates a draft assessment, which allows state and district-level users to review a district's assessment progress at any step in the process. *Generating a draft assessment does not remove assessment access from any FedMonitor user.* 

- 1. Select the desired district from the District Menu page.
- 2. Select the desired assessment.
- 3. Click **Generate Draft Instrument** (located near the bottom of the screen). A second browser window will open while the document is being created.
- 4. When the document is created, the second browser window will close. Click the *Draft Instrument* link to view the most recent draft of the entire assessment.

| Docu                            | iments                                                   |
|---------------------------------|----------------------------------------------------------|
| The following docume available: | ents are currently                                       |
| Draft Instrument                | Generated Tuesday,<br>February 28, 2017<br>at 3:34:32 PM |
| Generate Draft Instrume         | nt Submit this Instrument                                |

## Submit the Assessment

As a state administrator, if you are completing the review in lieu of the district administrator, you may need to submit the assessment before you can lock it. To submit an assessment:

- 1. From the Assessment Home page for the desired school district, click the Submit This Instrument link to review the submitted assessment from the district. If problems are found, a state administrator or state monitor may enter/edit data for the district.
- 2. An automated message notifies you that submitting the assessment prevents school district personnel from further editing the assessment. Click **OK**.
- 3. A second browser window displays, notifying you that the document is being created. Please don't click on any links or buttons while the report is being created.
- 4. When the document is created, the second browser window closes. An automated message screen displays, stating that you completed your federal self-assessment. Click the Next Page link to close the message and display the Assessment Home page.

Note: After an assessment is submitted, the district can no longer edit the data.

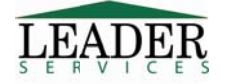

www.leaderservices.com/fedmonitor ©2017 Leader Services

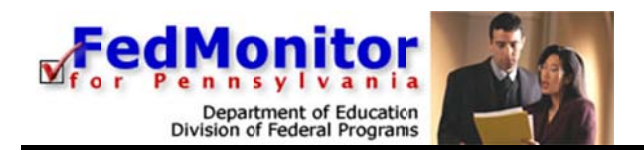

## Lock the Assessment

The last step is to lock the assessment; at this point the assessment can no longer be edited at the district level. In the exceptional case that changes need to be made to the assessment after it is submitted or locked, a state administrator can roll back the assessment to allow further changes to be made, after which the process of submitting and/or locking the assessment must be repeated.

- 1. After following the steps above to submit the assessment, click **Lock this Instrument** to generate a final copy of the assessment.
- 2. A dialog box will prompt you to confirm. Click OK.
- 3. A second browser window will open while the document is being created.
- 4. When the document is created, the second browser window closes.
- 5. An automated message screen displays, stating that you completed the onsite monitoring and generated your final report, and where to access it. Click the *Next Page* link to close the message and display the *Assessment Home* page.

**Note:** This document link also displays at the bottom of the *Assessment Home* page at the district level. Any district-level user can review the reviewed instrument.

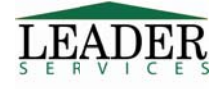

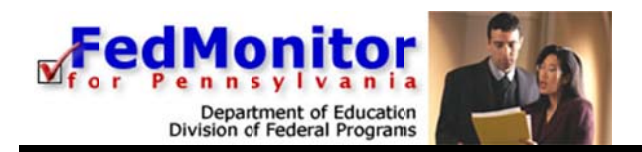

## **CAV Document**

Once a state administrator or state monitor locks the assessment, a CAV Document link displays on the school district's *Assessment Menu* page.

| sday, April 05, 2017 |                       |                                                       | Richard Cordova, State A            | dministrator - Home | • My Account • | Help • L |
|----------------------|-----------------------|-------------------------------------------------------|-------------------------------------|---------------------|----------------|----------|
| inistration          | Welcome, R            | ichard Cordova. You have successfully                 | logged into FedMonitor f            | or Pennsylvar       | ia.            |          |
| ct District          | Please select a distr | ict below to administer:                              |                                     |                     |                |          |
| d a District         | AUN                   | District                                              | Assessment Docs                     | CAV. CAV Docs       | Status         | Delete   |
| Filter Criteria:     | 0000000000            | 00 Leader Demo District                               |                                     | CAT CAT DOCS        | Status         | Dienette |
| *                    | Manage                | 2015-2016 Assessment                                  |                                     |                     | Open           | *See no  |
| 2014 ¥ to ¥          |                       | 2014-2015 Assessment                                  | Drat                                |                     | Open           | *See no  |
| •                    |                       | 2013-2017 Priority and Focus School Online Monitoring |                                     |                     |                |          |
| E                    |                       | <ul> <li>(2016-!017)</li> </ul>                       |                                     |                     | Open           | *See no  |
|                      |                       | • (2015-!016)                                         |                                     |                     | Open           | *See no  |
| mitored              |                       | 2016-2021 School Improvement Grant (SIG 1003g)        |                                     |                     |                | 1000     |
| Fiter Selection      |                       | • (2016-2017)                                         |                                     |                     | Open           | Delete   |
| Filter Selection     |                       | 2014-2017 school Improvement Grant (SIG 1003g)        |                                     |                     | Onen           | Delete   |
| Clear Filters        |                       | • (2014-1015)                                         | Drat                                |                     | Open           | *See on  |
| BCDEEGHIJK           |                       | 2016-2017 intermediate Unit Assessment                | Drat                                |                     | Open           | *See no  |
| Q P Q R S I U V W    | 123456789             | Leader SD                                             |                                     |                     |                |          |
|                      | Manage                | 2016-2017 Assessment                                  | Dra't Closed (Reath) Locked (Reath) | CAV                 | Locked Unlock  | *See no  |
| ut                   |                       | 2013-2017 hiority and Focus School Online Monitoring  |                                     |                     |                |          |
|                      |                       | <ul> <li>(2016-!017)</li> </ul>                       |                                     |                     | Open           | Delete   |
|                      |                       | 2016-2021 School Improvement Grant (SIG 1003g)        |                                     |                     |                |          |
|                      |                       | <ul> <li>(2016-!017)</li> </ul>                       |                                     |                     | Open           | Delete   |

Click the CAV link to display the CAV Home page. Any documents for issues that are out of compliance or for which a user answered "No" for a question on a Title I page display.

| 200                                        |                                                                                                    | Departe                                                                                    | edMonitor                          |  |
|--------------------------------------------|----------------------------------------------------------------------------------------------------|--------------------------------------------------------------------------------------------|------------------------------------|--|
| Notestan April 05, 2017                    | Dichard Cordour, S                                                                                                    | f e<br>tate Administrator - Hor                                                            | r Pennsylvania                     |  |
| ichool District, Assessment X<br>eader SD, | CAV Home                                                                                                    |                                                                                            | ine o wy Account o metro coay      |  |
| Administration<br>Select District          | This is the 2016-2017 CAV for Leader SD                                                                                                    |                                                                                            |                                    |  |
| Select Assessment                          | Topic: Title I - I. Appropriately State Certified                                                                                                    | PIMS Appropriately                                                                         | CA Due: 5/5/2017                   |  |
| CAV Home                                   | issue: 1. Utilizing the most recent PIMS data, teachers working in a Title I program are appropriately state<br>certified.                                                                                                    | Certified Teacher<br>Report                                                                | Ext Date:                          |  |
| Title I                                    | Corrective Actions"<br>The district will submit a listing of all min-highly qualified teachers and the length of<br>time each has been vorking in the position for which they are not highly qualified, along<br>with the appropriate emergency permit (s) issued for this time period (if applicable).                                                                                                    |                                                                                            | Closed:                            |  |
| Title II Part A                            |                                                                                                    |                                                                                            | CA not Required:                   |  |
| Fiscal Requirements                        |                                                                                                    |                                                                                            |                                    |  |
| Uniform Grants Guidance                    |                                                                                                    | Monitor Comments<br>3/1/2017 10:48:26 AM<br>PDE Administrator Richard Cordova              |                                    |  |
| Ed-Flex Waiver Review     Title VI-B REAP  |                                                                                                    |                                                                                            |                                    |  |
| Title I: School Level                      |                                                                                                    | Evidence of implementation                                                                 | on is uravailable.                 |  |
| Logout                                     | * - A Default Correction Actior has been loaded for this Issue. This CA is NOT saved until you press "Save<br>Changes" below.                                                                                                    |                                                                                            |                                    |  |
|                                            | Topic: Uniform Grants Guidance - Conflict of Interest                                                                                                    | policy                                                                                     | CA Due: 5/5/2017                   |  |
|                                            | Issue: 1. Conflict of Interest Requirement - the non-federal entity must disclose in writing any potential conflict of<br>interest to the Federal awarding agency or pass-through entity in accordance with the applicable Federal awarding<br>agency policy, which includes:<br>• Standards of Conduct - (coviring conflicts of interest when governing the actions of its employees engaged in the<br>electron award and deministration of construction.          | <ul> <li>self-disclosure form</li> <li>resolution form or<br/>other evidence of</li> </ul> | Ext Date: Closed: CA Not Required: |  |
|                                            | <ul> <li>Organizational Conflicts- (relationships with a parent company, affiliate, or subsidiary organization, the non-<br/>rederal entity is unable or appars to be unable to be imparial in conducting a procurement action involving a<br/>related organization)</li> <li>Disciplinary Actions- (action: taken against an individual who violates the standards of conduct)</li> <li>Mandatory Disclosure- (potential conflict disclosed in writing)</li> </ul> | how it was resolved<br>(waived, or<br>disciplinary actions<br>taken)                       |                                    |  |
|                                            | Corrective Actions"<br>Tanform Strans Duidance (TOD) sequires LEAs to have a written Conflict of Interest policy.<br>LEAs must submit a copy of their written Conflict of Interest policy.                                                                                                    |                                                                                            |                                    |  |
| Session Time Remaining:                    | Generate Draft CAV Spell Check Save Changes Lock                                                                                                    | CAV                                                                                        |                                    |  |

- 1. Enter the corrective action that will be taken for the issue. If no corrective action is required, check the *CA Not Required* checkbox.
- 2. If the issue has been resolved, enter the resolution date in the *Closed* text field.

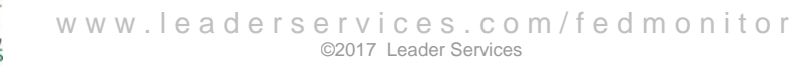

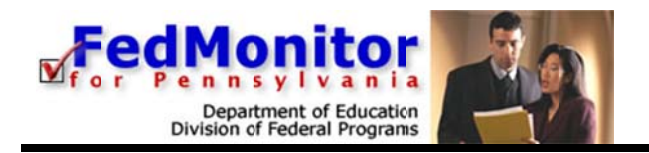

- 3. When finished with the page, do one of the following:
  - Click Save Changes.
  - Click Update Locked CAV to save your changes and re-generate the final locked CAV document.
  - Click Generate Draft CAV to save your changes and generate a draft of the CAV document.
  - Click **Lock CAV** to save your changes and lock the CAV document.
  - Click Unlock CAV to save your changes and unlock the CAV document.

**Note:** Only state-administrator level users see the **Update** buttons.

## Logout

At the end of each session, click **Logout** in the *Main Navigation Area* to exit the application.

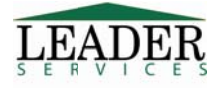